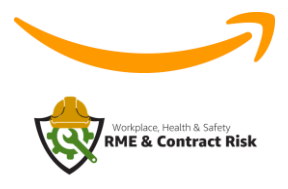

Instructions:

- 1. Go to https://whsrme.thinkingcap.com and click register as shown in the picture below
- 2. Complete the registration form completing all fields and creating a password.
  - a. Email: Use your company email address
  - b. Company Name: Enter your company's name
- 3. Identify which Amazon site service is being performed: example CMH1
- 4. Security Check Click in the box next to "I'm not a robot".
- 5. Click Submit
- 6. When logging into the system the 1<sup>st</sup> time you are required to change your password
- 7. Once logged in you will see the main page.
- 8. Click on the training to begin.
- 9. Once completed, you should receive a certificate of completion.
- 10. Questions and certificate confirmation

Opening Screen for registering and Logging in.

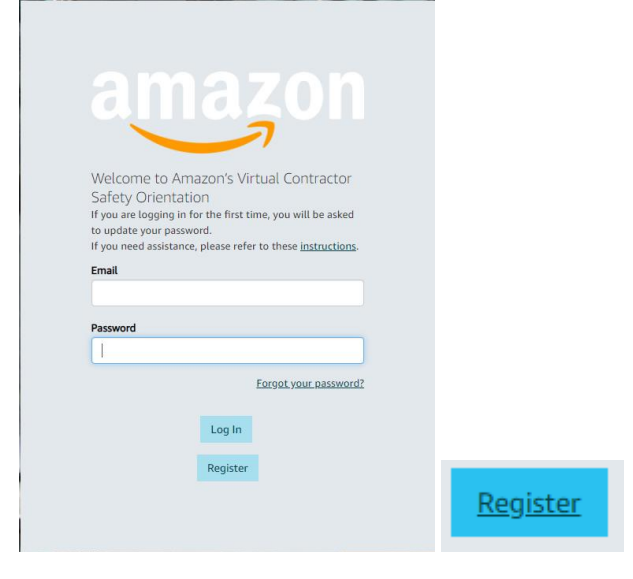

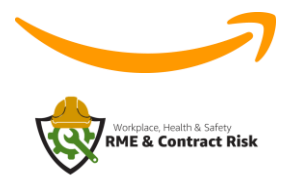

Main Page once logged in. Choose the appropriate language option. Course are available in Spanish, French and English

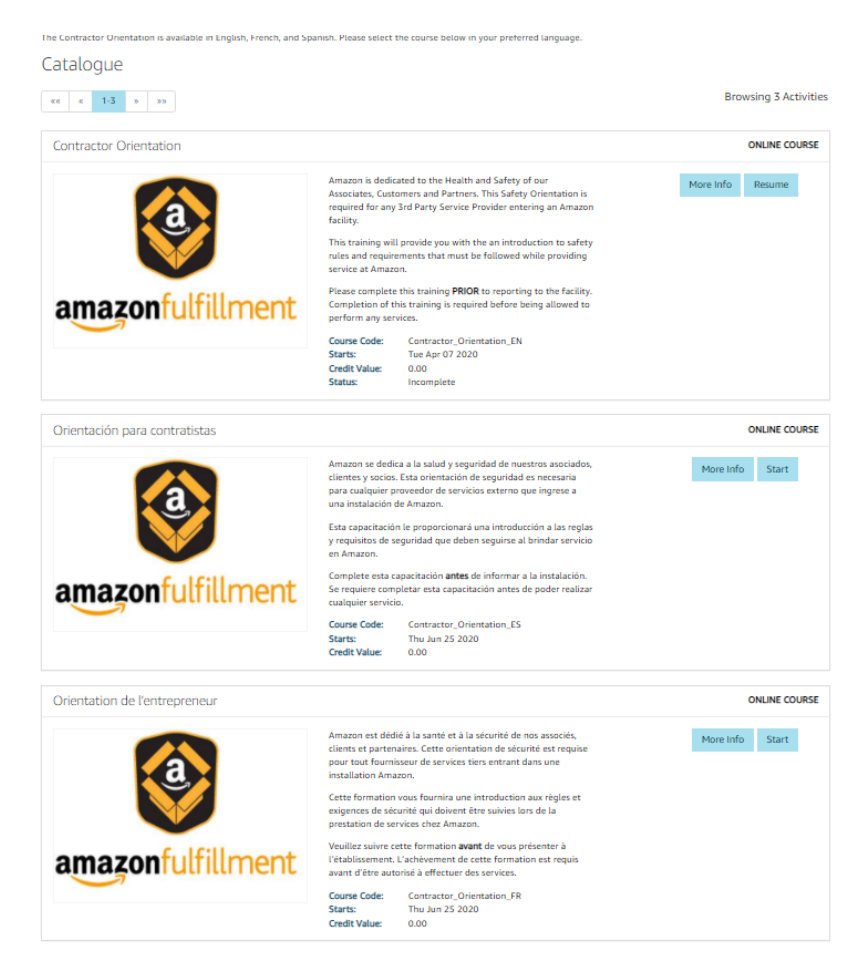